## **REDIRECTION MESSAGERIE**

| se déconnecter Eric MAR               | ск | Chemin : « Communication>Messagerie »                      |
|---------------------------------------|----|------------------------------------------------------------|
| Rechercher quelqu'un Options *        | 0  | Cliquez sur « <mark>Options &gt; Créer une règle de</mark> |
| Options                               |    | boite de reception »                                       |
| Définir les réponses automatiques     |    |                                                            |
| Créer une règle de boîte de réception |    |                                                            |
| Voir toutes les options               |    | 🖂 Créer une règle pour les messages reçus                  |

Cliquez sur « Nouveau > Créer une règle pour les messages reçus ».

| Nouvelle règle de boîte de réception   | Dans la fenêtre qui s'ouvre             |
|----------------------------------------|-----------------------------------------|
|                                        | plusieurs choix sont à faire :          |
| *Champs obligatoires                   | Dans « Lorsque le message arrive        |
| Appliquer cette règle                  | et » choisissez « Appliquer à tous      |
| * Lorsque le message arrive et :       | les messages ».                         |
|                                        | Dans « Effectuer les opérations         |
| Sélectionnez-en un 🔹                   | suivantes » choisissez « Rediriger      |
|                                        | le message vers ».                      |
| * Effectuer les opérations suivantes : | Dans « Autres options » donnez          |
| Sélectionnez-en un 🔹                   | un nom à votre règle et décochez        |
| · · · · · · · · · · · · · · · · · · ·  | éventuellement « <i>Ne plus traiter</i> |
|                                        | de rèales ».                            |
|                                        |                                         |
| 📰 Autres options                       |                                         |
|                                        | -                                       |

Entre temps, une fenêtre s'est ouverte. Au bas de cette fenêtre se trouve le champ « Destinataires du message ».

Indiquez-y votre adresse de redirection et cliquez sur OK. Enregistrez le tout.

La redirection est effective.

| Destinataires du message : |  |  |  |
|----------------------------|--|--|--|
| À ->                       |  |  |  |